# 4D View 6.8.1 追加/修正情報

4D View バージョン 6.8.1 へようこそ! この追加修正情報では、新しいバージョンに加えられた主な変更点について説明します。

これらの変更点はすべて、ドキュメント内に盛り込まれています。本ドキュメントで提 供されている情報についての更に詳しい説明は、そちらを参照してください。

#### ヘッダクリックによる並べ替え(修正)

列や行のヘッダをクリックした際の並べ替え処理は、バージョン6.8.1の4D Viewにおいて変更されています。実際のところ、本来4D Listプラグイン用として予定されていた仕様が、手違いで4D Viewに組み込まれていました。その結果、以下の点が変更されました。

- pv header sort 定数("PV Area properties"テーマ)が削除されました。
- "PV Header sort"定数テーマが削除されました。
- PV SET COLUMN HEADERコマンドおよび PV GET COLUMN HEADERコマンドの4 番目の引数が削除されました。
- ヘッダクリック時のスタティックな列の並べ替えに関する例題は、PV SORT ONEコ マンドの説明の中で提供されるようになりました。
- ヘッダクリック時のダイナミックな列の並べ替えに関する例題は、PV GET CELL FIELDコマンドの説明の中で提供されるようになりました。

#### 区画を管理するコマンド名の変更

それぞれの処理を明確にするため、"PV Panes"テーマの4つのコマンド名が変更されました。

■ PV ADD VERT PANEは PV ADD VERT SPLITTERに変わりました。

- PV ADD HOR PANEは PV ADD HOR SPLITTERに変わりました。
- PV REMOVE VERT PANEは PV REMOVE VERT SPLITTERに変わりました。
- PV REMOVE HOR PANEは PV REMOVE HOR SPLITTERに変わりました。

実際のところ、これらのコマンドの引数は、区画そのものではなく、区画を分けている 分割ボックスを参照しています。

#### 選択範囲の表示

"PV Area properties" テーマに、pv show selection 定数が新たに追加されました。この定数 を使用して、4D Viewエリアがフォーカスを失った時に、セル選択範囲の表示を管理する ことができます。

#### エラーコード

エラーコード86(リンクされた領域内では無効な操作です)が追加されました。

## 印刷の管理

印刷の管理が変更されました。

■ "PV Print properties"テーマに新しい定数、pv print orientation が追加されました。

新しい定数テーマ、"PV Print values"が作成されました。このテーマは、定数pv portrait orientation と pv landscape orientation から構成され、印刷時に用紙の方向の設定や 読み込みを行うことができます。

- PV SET PRINT PROPERTYコマンドと PV Get print property 関数に関する記述が更 新されました。
- 定数 pv print orientation に関する記述。
- 定数 pv print paper width および pv print paper height は読み取り専用となります (**PV Get** print property コマンド)。

#### "PV Allowed Input"テーマ

このテーマに関するコマンド説明において、特定の情報が提供されています。

- デフォルトでは、ユーザはすべての4D変数やメソッド、コマンドにアクセスできます。
- このテーマのコマンドを有効にするためには、定数pv no formula external call ドキュメ ントプロパティを1にセットしなくてはなりません。

# 4D View 6.8.1 追加/修正情報

#### 新しいコマンド PV EXPORT

"PV Documen"テーマの新しいコマンドである**PV EXPORT**を使用して、4D Viewドキュ メントの現在の書き出しエリアをディスク上に保存することができます。

## 背景色

セルの背景色に関する仕組みが変更されました。今後、"白"を選択するとセルの背景色 が白くなり、"なし"(新しい属性で、バージョン6.8.1以降の4D Viewで作成されたエリ アに対しデフォルトとして選択されます)を選択すると、セルの背景色はなくなります。 背景画像の上に配置されたセルなど、透明にしておく必要があるセルの場合には、この 仕組みが特に有効です。

### 計算式における項目の優先順位

4D Viewの計算式において、各種要素(セル参照、4Dコマンド、変数、プロジェクトメ ソッド等)を表わす文字列を挿入することができます。

複数の要素が同じ名前である場合、4D View 6.8.1 では以下の優先順位に従って各要素の タイプを決定します。

優先順位 要素のタイプ

- 1 セル参照
- 2 セル名
- 3 4D Viewの関数
- 4 プロジェクトメソッド
- 5 4D コマンド
- 6 変数

例えば、計算式上で使用されている"MyTotal"という文字列が、プロジェクトメソッド とセル名に対応している場合、4D Viewは計算式を分析する際に、セル名を表わすものと 判断します。